# **MOEX** GROUP

# КАК УСТАНОВИТЬ ТЕСТОВЫЙ КЛЮЧ ДЛЯ ПК LINUX

#### ТЕХНИЧЕСКАЯ ПОДДЕРЖКА

понедельник – пятница

8 495 411-83-33

НРД <u>soed@nsd.ru</u>

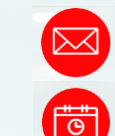

C

Транзит 2.0 НРД <u>transit-help@nsd.ru</u> понедельник – пятница, 07:45 – 20:15

## УСТАНОВКА ТЕСТОВОГО КЛЮЧА ДЛЯ ПК LINUX

1

Перед тем, как приступить к работе, запишите файл закрытого ключа (файл с расширением .vdk) на ваш съемный носитель (флешку, дискету) в папку vdkeys, затем можете скопировать на криптографический токен, через вкладку «Ключи» - копировать. Также разместите файлы local.pse и local.gdbm в удобный для вас каталог.

Запустите ПО «Валидата Клиент L», выберите вкладку «Считыватели ключа». Если она неактивна – обратитесь к вашему администратору, чтобы он запустил СКЗИ с правами администратора и поставил галочку «Разрешить пользователям менять считыватель ключа». В нижней половине нажмите на «Выбрать» и выберите необходимый считыватель из списка.

ВНИМАНИЕ! Работа «Валидата Клиент L» возможна только с реальными съемными носителями и токенами. Работа через реестр и с виртуальными носителями – НЕ ПРЕДУСМОТРЕНА!

| 🦁 Программа конфигурации                                                                                                    | и СКЗИ   |               |        |             | _ 🗆 ×     |  |  |
|----------------------------------------------------------------------------------------------------|----------|---------------|--------|-------------|-----------|--|--|
| ДСЧ Считыватели ключа                                                                                                    | Ключи    | Сертификаты   | Сервис | О программе |           |  |  |
| Для всех пользователей (по умолчанию)                                                                                                    |          |               |        |             |           |  |  |
| Считыватель ключа для vdToken (ФКН). Версия 6.0.464.<br>Владелец: ООО Валидата<br>Дополнительные свойства: Смарт-карта; Неизвлекаемый загружаемый ключ Выбрать |          |               |        |             |           |  |  |
| 🔳 Искать ключи на всех н                                                                                                    | осителях | выбранного ти | па     |             |           |  |  |
| 🔳 Искать ключи на всех ти                                                                                                    | пах носі | ителей        |        |             |           |  |  |
| Разрешить пользователям изменять считыватель ключа                                                                                                    |          |               |        |             |           |  |  |
| –Для текущего пользователя                                                                                                    |          |               |        |             |           |  |  |
|                                                                                                    |          |               |        |             | Выбрать   |  |  |
| 🗌 Искать ключи на всех носителях выбранного типа                                                                                                    |          |               |        |             |           |  |  |
| 🗌 Искать ключи на всех типах носителей                                                                                                    |          |               |        |             |           |  |  |
|                                                                                                    |          |               |        | ОК Отмена   | Применить |  |  |

Выберите считыватель, который хотите использовать, из открывшегося списка и нажмите «ОК»

2

3

| Зы | берите считыватель ключа   | □ ×     |
|----|----------------------------|---------|
|    | Название                   | Версия  |
| J  | Считыватель съёмного диска | 6.0.433 |
| ø  | Считыватель JaCarta        | 6.0.433 |
| þ  | Считыватель vdToken (ФКН)  | 6.0.433 |
| 8  | Считыватель vdToken        | 6.0.433 |
| ٠  | Считыватель КриптоПро HSM  | 6.0.433 |
| Ø  | Считыватель ИнфоТеКС HSM   | 6.0.433 |
|    | ОК                         | Отмена  |

Установите галочку на пункте «Искать ключи на всех носителях данного типа» и нажмите «Применить» или «ОК»

| 🦁 Программа конфигурации                                                                       | и СКЗИ   |               |        |             |         | _ 🗆 ×     |
|------------------------------------------------------------------------------------------------|----------|---------------|--------|-------------|---------|-----------|
| ДСЧ Считыватели ключа                                                                          | Ключи    | Сертификаты   | Сервис | О программе |         |           |
| -Для всех пользователей (п                                                                     | о умолча | нию)          |        |             |         |           |
| Считыватель ключа для vdToken (ФКН). Версия 6.0.464.                                           |          |               |        |             |         |           |
| Владелец: ООО Валидата<br>Дополнительные свойства: Смарт-карта; Неизвлекаемый загружаемый ключ |          |               |        |             | Выбрать |           |
| 📃 Искать ключи на всех н                                                                       | осителях | выбранного ти | па     |             |         |           |
| 📃 Искать ключи на всех ти                                                                      | пах носі | ителей        |        |             |         |           |
| Разрешить пользователям изменять считыватель ключа                                             |          |               |        |             |         |           |
| –Для текущего пользователя                                                                     |          |               |        |             |         |           |
|                                                                                                |          |               |        |             |         |           |
|                                                                                                |          |               |        |             |         | Выбрать   |
| Искать ключи на всех н                                                                         | осителях | выбранного ти | па     |             |         |           |
| 🗌 Искать ключи на всех ти                                                                      | пах носі | ителей        |        |             |         |           |
|                                                                                                |          |               | (      | ок          | гмена   | Применить |

# УСТАНОВКА ТЕСТОВОГО КЛЮЧА ДЛЯ ПК LINUX

4

После установки у вас автоматически будет создан профиль «По умолчанию». Вы можете использовать для дальнейшей работы его, а можете создать новый профиль. Если необходимо создать новый профиль, то в Справочнике Сертификатов выберите пункт меню «Профили» → «Настройка профилей». В результате у вас откроется окно настройки профилей

| Выберите профиль 🗆 🗙 |       |          |                |         |  |          |  |
|----------------------|-------|----------|----------------|---------|--|----------|--|
| <b>.</b>             | Имя п | рофиля:  | По умолчанию 🗸 |         |  |          |  |
|                      |       | Добавить |                | Удалить |  | Изменить |  |
|                      |       |          |                | ОК      |  | Отмена   |  |

5

Нажмите кнопку «Добавить», в следующем окне укажите имя профиля (на ваше усмотрение) и путь к базам сертификатов (на ваше усмотрение). Если установлена опция «Создать подкаталог с именем профиля», то для баз сертификатов будет создан подкаталог с именем профиля.

Нажмите «OK», в следующем окне вы можете проверить введенные ранее данные, а также установить тип справочника (рекомендуем использовать файловый GDBM). Если все настройки верны, нажмите «OK»

| Добавление профиля                    | □ ×      |
|---------------------------------------|----------|
| Имя профиля:                          |          |
| Профиль_2                             |          |
| Каталог профиля:                      |          |
| /home/ant/Validata                    | Изменить |
| 🔳 Создать подкаталог с именем профиля |          |
| ОК                                    | Отмена   |

6

Из выпадающего списка в правом верхнем углу выберите нужный для работы профиль, нажмите на зеленый треугольник, если он активен и доступен для нажатия.

В меню Справочника выберите пункт «Сервис» → «Восстановить справочники из резервной копии», в открывшемся окне выберите каталог, в который ранее вы разместили файлы local.pse и local.gdbm. После чего нажмите «OK».

Настройка профиля закончена, теперь вы можете работать с использованием настроенных сертификатов